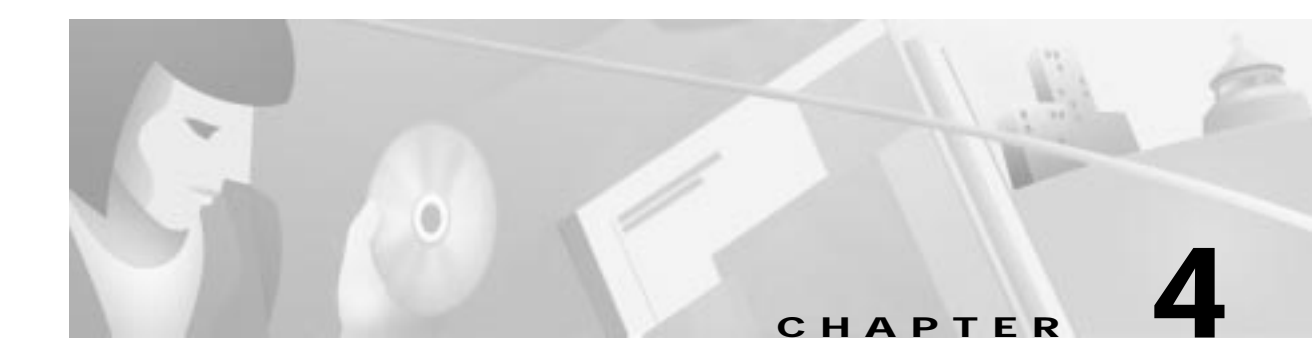

# **Initial Node Provisioning**

This chapter contains procedures for the initial provisioning of a network element (NE). You should complete these procedures in the following order:

- About Nodes, page 4-2
  - Creating a Node, page 4-2
  - Launching Cisco 6700 NodeView, page 4-4
  - Opening the NE Provision Window, page 4-7
  - Assigning Network IP Addresses for the NE, page 4-9
  - Creating a Default Route to the Local Node, page 4-11
  - Reassigning a Node IP Address, page 4-12
- About Provisioning the NE, page 4-13
  - Provisioning Alarms, page 4-13
  - Setting the NE Clock, page 4-14
  - Provisioning Timing Sources, page 4-15
  - Requalifying the Primary Source Manually, page 4-16

# **About Nodes**

After launching EMS and logging in with a valid username and password, EMS presents the Cisco 6700 NetView. (See Figure 4-1.) NetView displays the network topology, including all nodes and subnets.

Figure 4-1 Cisco 6700 NetView

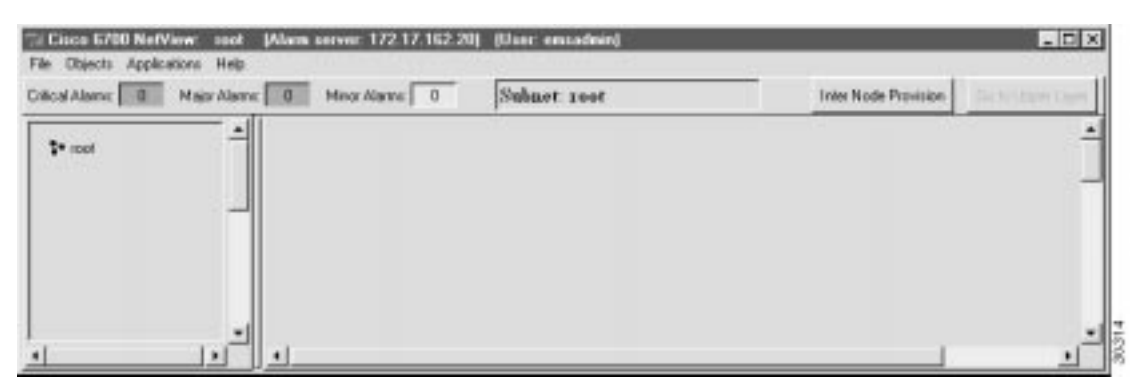

Before EMS can communicate with the NE, you must create a node in Cisco 6700 NetView. EMS uses nodes to represent each NE in the network.

Note

In the following procedure, the node name and node alias must not include spaces, quotation marks, or other nonalphanumeric characters.

## **Creating a Node**

Step 1 From Cisco 6700 NetView, select Objects > New Node. EMS presents the node information window. (See Figure 4-2.)

Figure 4-2 Node Information Window

| Node Info    | ×     |
|--------------|-------|
| Name: node1  |       |
| Alias:       |       |
| IP Address:  |       |
| Туре: 6732 💴 |       |
| Node ID: 1   |       |
| OK Cancel    | 30308 |

- Step 2 Enter a node name (and optional node alias) for the NE. The node name identifies the node in Cisco 6700 NetView. The node alias provides additional description information (such as location or organization name).
- Step 3 In the IP address text box, enter the primary IP address of the NE. If you are provisioning the NE for the first time, enter the default IP address: **192.168.0.2**.

- Step 4 In the Type field, select the proper NE type (6732, 6705, or IAD1101).
- Step 5 EMS provides a default node ID number for the NE. Consult your EMS administrator for the correct node ID for use with this NE. Highlight the number and enter a new node ID, or use the slider to change the node ID.
- **Step 6** Click the **OK** button when finished. You will return to Cisco 6700 NetView. The newly-created node will appear as an icon, with the node name and IP address below the icon. (See Figure 4-3.)

## Launching Cisco 6700 NodeView

To verify connectivity between EMS and the NE, double-click the **node** icon in Cisco 6700 NetView (see Figure 4-3), or select **NodeView** from the popup menu. Depending on the chassis type, EMS launches the Cisco 6732 NodeView (Figure 4-4), the Cisco 6705 NodeView (Figure 4-5), or the Cisco IAD1101 NodeView (Figure 4-6).

To move a node icon, hold the **Shift** key and drag the icon with the mouse.

Figure 4-3 Cisco 6700 NetView with Node Created

| Tel Cisco 6700 Net/View: rost (Alarm server: 172.17,162.20) | (Usec ensadmin) |                      |                 |
|-------------------------------------------------------------|-----------------|----------------------|-----------------|
| Catical Alama: 0 Major Alama: 0 Minor Alama: 0              | Subnet 1001     | Inter Node Provision | Main Speed ages |
| it ited                                                     |                 |                      | -               |
| incol 1                                                     |                 |                      | 1               |
| 37217.3625                                                  |                 |                      |                 |
|                                                             |                 |                      |                 |
|                                                             |                 |                      |                 |

Figure 4-4 Cisco 6732 NodeView

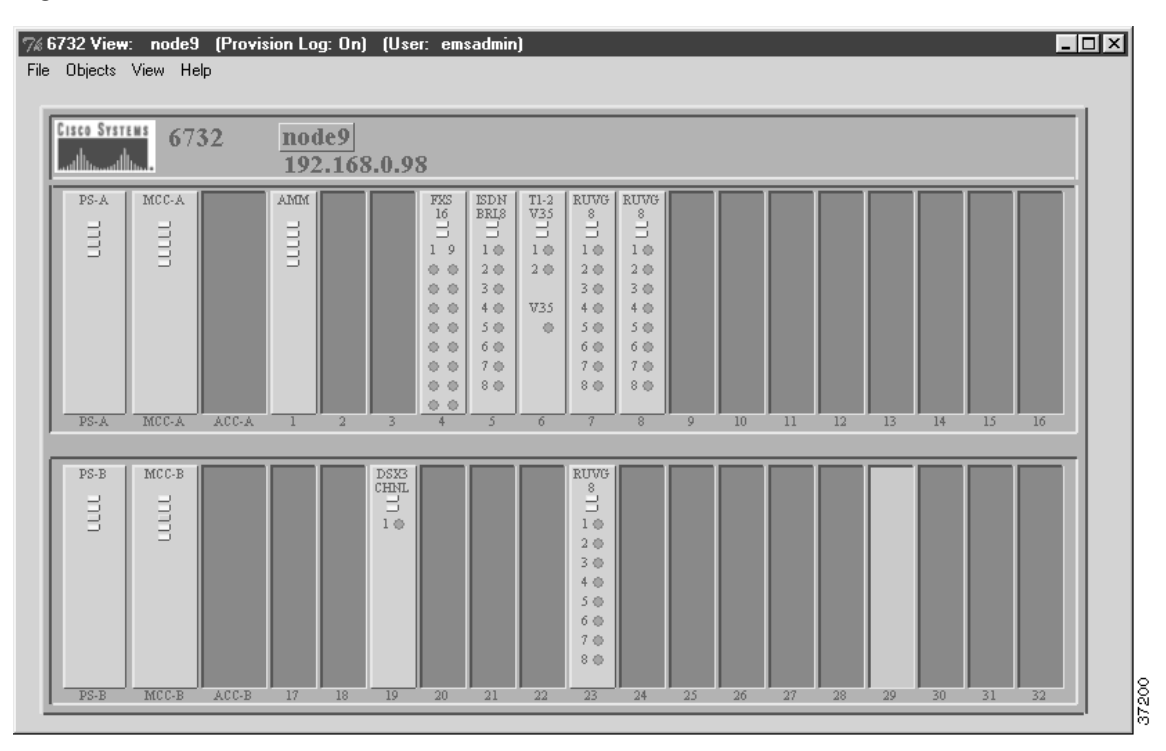

Note

| 6705 View: 1<br>Objects Vie | node1 (<br>w Help<br>6705    | Provisi                                                                              | n Log<br>node<br>192. | : On)<br>e1<br>.168.                  | (User: .<br>0.2 | [ |  |
|-----------------------------|------------------------------|--------------------------------------------------------------------------------------|-----------------------|---------------------------------------|-----------------|---|--|
| BPS-AC                      | MCC<br>11111<br>Bihemet<br>O | FXS<br>16<br>1 9<br>0 0<br>0 0<br>0 0<br>0 0<br>0 0<br>0 0<br>0 0<br>0 0<br>0 0<br>0 |                       | T1-2<br>V35<br>1 ⊕<br>2 ⊕<br>V35<br>⊕ |                 |   |  |
| BPS-AC                      | MCC                          |                                                                                      | 2                     | 3                                     | 4               | 5 |  |

Figure 4-5 Cisco 6705 NodeView

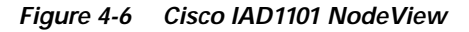

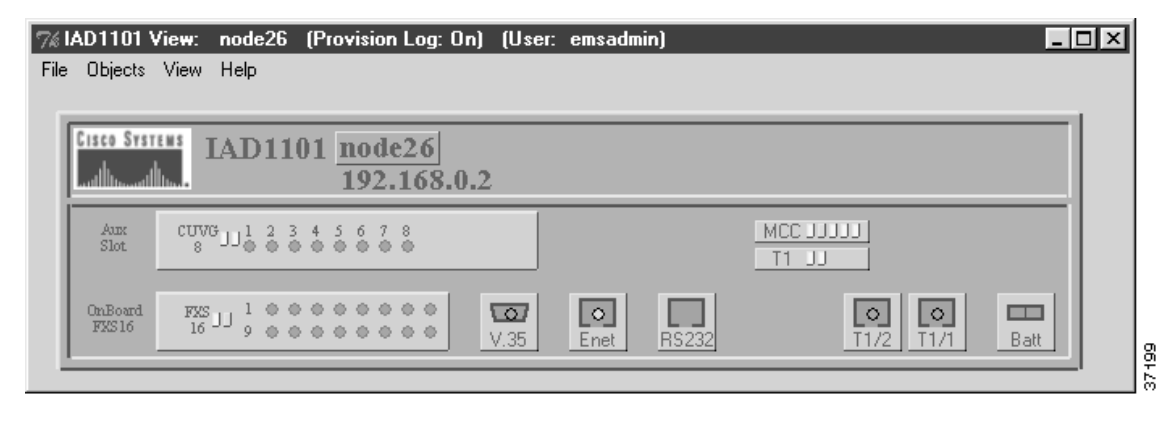

#### **Node ID Conflict**

If the node ID entered in EMS differs from the current node ID assigned to the NE, EMS reports a node ID conflict. (See Figure 4-7.)

Figure 4-7 Node ID Conflict

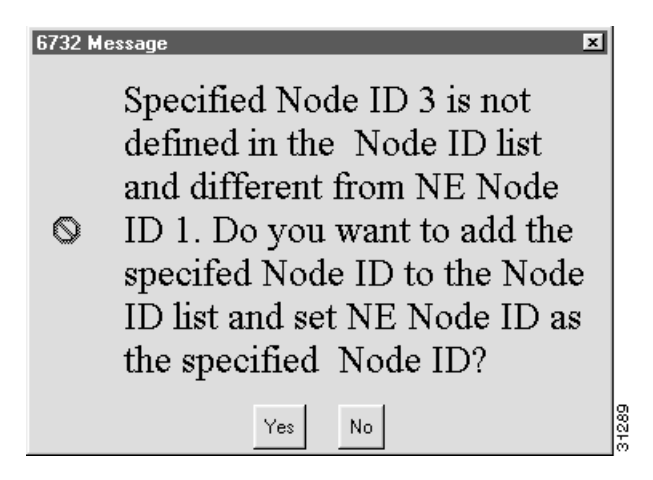

To resolve a node ID conflict:

- Select Yes to override the NE provisioning and assign the EMS node ID to the NE.
- Select No to leave the NE with its original (conflicting) node ID.

For example, if you create a node in Cisco 6700 NetView and assign a node ID of 3, but the NE is provisioned with a node ID of 1, EMS reports a node ID conflict when you double-click the **node** icon. Select **Yes** (see Figure 4-7) to change the NE node ID to 3. Select **No** to leave the NE with its node ID of 1.

#### **No Response**

If EMS is unable to connect with the NE, a warning message appears describing the problem. The following list identifies common issues that could prevent the EMS workstation from communicating with the NE:

- The EMS workstation is not configured with the correct IP address. See "Connecting the NE to EMS Workstation" on page 3-3, and configure the IP address provided by your EMS administrator.
- The Ethernet cable connecting the EMS workstation to the NE is not an Ethernet crossover cable. Contact your EMS administrator to obtain an Ethernet crossover cable.
- The NE is not powered on. Contact your EMS administrator to ensure the proper connection between the NE and power source.
- The NE is configured with an IP address other than the factory default IP address. This might occur if the NE was previously configured for a different network. To reset the NE with factory default IP address, contact your EMS administrator for the proper procedure.
- The node is configured for the wrong type of NE. Although EMS can communicate with the NE, the warning message occurs each time NodeView is launched. To correct this, delete the **node** icon in Cisco 6700 NetView and create a node using the correct chassis type. (See the "Creating a Node" on page 4-2.)

## **Opening the NE Provision Window**

From Cisco 6700 NodeView, double-click the node nameplate. (See Figure 4-8.)

Figure 4-8 NodeView and Node Nameplate

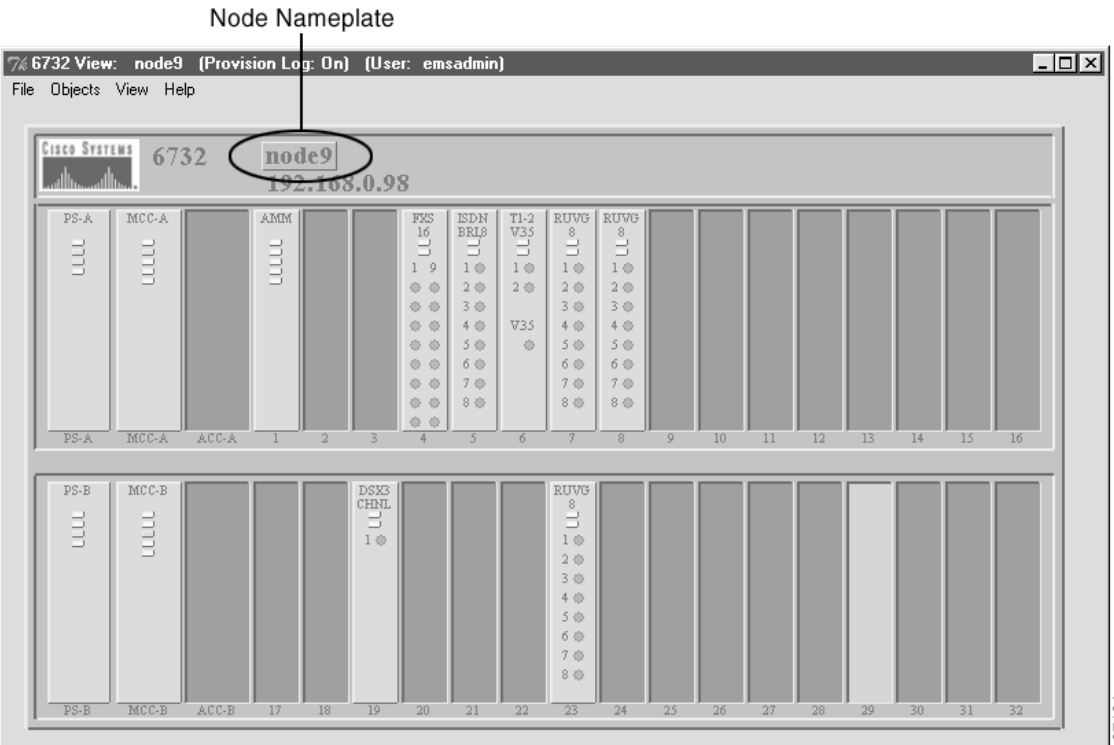

EMS launches the NE provision window. (See Figure 4-9.)

Figure 4-9 NE Provision Window

|     | Speed from The second sec          | SE Name:                                                                 | 6732                  | 3 |
|-----|------------------------------------|--------------------------------------------------------------------------|-----------------------|---|
|     | IP Address Configuration           | Altex:                                                                   |                       |   |
|     | IP & Datalink Route Configuration  | HE Location:                                                             | Central Office        |   |
|     | Ping Node                          | HE Hode Type:<br>WE Time Of Dec                                          | 1969-12-31 12:32-39.0 |   |
|     | Node ID Configuration              | NE Uptime:                                                               | Del 01:12:38          |   |
|     | IP & Inter Node Link Configuration | HE Backplane Version:                                                    | 13                    |   |
|     | Timing Source Selection & Control  | ME Loaded Software Version:<br>ME CLEI Code:                             | 1.3.4.4<br>SRMAFG/DRA |   |
| bar | Involution/Personal                | NE Secial Hamber:<br>SE Backplane Type:<br>Alarm Status:<br>Preddon List | 6861<br>Urknown       |   |
|     | NE Time Df Day Set                 |                                                                          |                       |   |
|     | Alam Provisioning                  |                                                                          | romal                 | - |
|     | Common Control Card Switch Diver   |                                                                          |                       |   |
|     | Software Upgrade                   |                                                                          |                       |   |
|     | Database Backup                    |                                                                          |                       |   |
|     | Enor Log Retrieval                 |                                                                          |                       |   |
|     | Ext                                | . Apt                                                                    | Rebech                |   |

The left side of the window contains the function bar, a group of buttons used to navigate the NE provision window. Note that the **System Basic Provisioning** button is grayed out in the button bar. This indicates that the system basic provisioning window is open. To open a different provisioning window, click one of the buttons in the function bar.

Note

The NE Loaded Software Version field refers to the MCC embedded software version, not to the EMS software version installed on your PC.

#### Assigning Network IP Addresses for the NE

The NE must be assigned an appropriate IP address before the NE can be introduced in the network. Your EMS administrator should provide IP information for the NE, including subnet masks.

```
<u>/</u>
Caution
```

Do not assign an IP address to the NE unless the IP address is specifically designated for this NE. Improper use and assignment of IP addresses can create severe problems, including network failure.

Step 1 From the NE provisioning window, click **IP Address Configuration** in the function bar to bring up the IP address configuration window. (See Figure 4-10.)

| NE Provision for 6732 node: node1  |                         |     |     |     |     |                                |     |     |     | ×   |
|------------------------------------|-------------------------|-----|-----|-----|-----|--------------------------------|-----|-----|-----|-----|
| System Basic Provisioning          | Active MCC IP Address:  | 192 | 168 | 124 | 206 | Repeat Active MCC IP Address:  | 192 | 168 | 124 | 206 |
| IP Address Configuration           | Active MCC Netmask:     | 255 | 255 | 255 | 0   | Repeat Active MCC Netmask:     | 255 | 255 | 255 | 0   |
| IP & Datalink Boute Configuration  | Standby MCC IP Address: | 192 | 168 | 124 | 207 | Repeat Standby MCC IP Address: | 192 | 168 | 124 | 207 |
|                                    | Standby MCC Netmask:    | 255 | 255 | 255 | 0   | Repeat Standby MCC Netmask:    | 255 | 255 | 255 | 0   |
| Ping Node                          | Ethernet IP Address:    | 0   | 0   | 0   | 0   | Repeat Ethernet IP Address:    | 0   | 0   | 0   | 0   |
| Node ID Configuration              | Ethernet Netmask:       | 0   | 0   | 0   | 0   | Repeat Ethernet Netmask:       | 0   | 0   | 0   | 0   |
| IP & Inter Node Link Configuration |                         |     |     |     |     |                                |     |     |     |     |
| Timing Source Selection & Control  |                         |     |     |     |     |                                |     |     |     |     |
| Timing Distribution Provisioning   |                         |     |     |     |     |                                |     |     |     |     |
| NE Time Of Day Set                 |                         |     |     |     |     |                                |     |     |     |     |
| Alarm Provisioning                 |                         |     |     |     |     |                                |     |     |     |     |
| Common Control Card Switch Over    |                         |     |     |     |     |                                |     |     |     |     |
| Software Upgrade                   |                         |     |     |     |     |                                |     |     |     |     |
| Database Backup                    |                         |     |     |     |     |                                |     |     |     |     |
| Error Log Retrieval                |                         |     |     |     |     |                                |     |     |     |     |
| Exit                               |                         |     |     |     | App | ly Refresh                     |     |     |     |     |
|                                    | •                       |     |     |     |     |                                |     |     |     |     |

Figure 4-10 IP Address Configuration

The Cisco 6732 NE is factory-configured with the following default IP addresses and subnet masks:

- Active MCC IP Address—192.168.0.2
- Active MCC Netmask—255.255.255.0
- Standby MCC IP address—192.168.0.3
- Standby MCC Netmask—255.255.255.0

The Cisco 6705 NE is factory-configured with the following default IP address and subnet mask:

- Active MCC IP Address—192.168.0.2
- Active MCC Netmask—255.255.255.0

The Cisco IAD1101 NE is factory-configured with the following default IP address and subnet mask:

- Active MCC IP Address—192.168.0.2
- Active MCC Netmask—255.255.255.0
- Step 2 Enter the IP addresses and netmasks provided by your EMS administrator. Be sure to repeat all entries in the **Repeat** fields on the right.

- **Step 3** The **Ethernet IP Address** and **Ethernet Netmask** allow you to specify a separate route for the Ethernet port on the NE. If the Ethernet IP address is left unassigned (0.0.0.0), the Ethernet port will use the IP address of the active MCC.
- **Step 4** Click the **Apply** button to confirm the IP address provisioning. EMS displays a warning message, indicating that you will disconnect from the NE. Click **Yes** to confirm the changes.

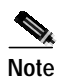

After entering an address or netmask, you must enter the same address/netmask in the **Repeat** fields (on the right side of the window). For example, if you enter 1.2.3.4 as the **Active MCC IP Address**, you must also enter 1.2.3.4 in the **Repeat Active MCC IP Address** field. EMS does not allow you to apply your changes unless all entries are repeated properly.

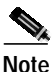

After assigning a new IP address, the EMS workstation will lose contact with the NE. To further provision the NE, configure the IP address of the EMS workstation on the same IP network as the NE. See "Configuring TCP/IP on the EMS Workstation" on page 3-2 for more information.

## Creating a Default Route to the Local Node

To allow remote management and provisioning, you must create a default route from the remote node to the local node. For example, you would need a default gateway pointing to the IP address of the local node if you have multiple Cisco 6700 series products on different subnets and use a router to communicate between them.

- Step 1 Open the remote node by double-clicking the remote node icon in Cisco 6700 NetView. EMS launches the NodeView of the remote node.
- Step 2 Double-click the node nameplate. EMS launches the NE provision window.
- Step 3 From the function bar on the left, click on the **IP & Datalink Route Configuration** button. This brings up the data-link route configuration window. (See Figure 4-11.)

| NE Provision for IAD1101 node: IAD1101 |                         | ×                  |
|----------------------------------------|-------------------------|--------------------|
| System Basic Provisioning              | Interface:              | Type Card Line     |
| IP Address Configuration               | Destination IP Address: |                    |
| IP & Datalink Route Configuration      | Gateway IP Address:     |                    |
| Ping Node                              | Route Type:             |                    |
| Node ID Configuration                  | Route List:             | ID Interface       |
| IP & Inter Node Link Configuration     |                         | 1 Ethernet         |
| IP RIP Configuration                   |                         |                    |
| IP Network Address Translation (NAT)   |                         |                    |
| IP Access Lists                        |                         |                    |
| Timing Source Selection & Control      |                         |                    |
| Timing Distribution Provisioning       |                         |                    |
| NE Time Of Day Set                     |                         |                    |
| Alarm Provisioning                     |                         |                    |
| Software Upgrade                       |                         |                    |
| Database Backup                        |                         |                    |
| Error Log Retrieval                    |                         |                    |
| Exit                                   |                         | Add Delete Refresh |
|                                        |                         |                    |

Figure 4-11 IP & Data Link Route Configuration Window

Step 4 Set the following parameters in the data-link route configuration window:

- Card Type—Card used in the remote node (Cisco 6705).
- Card—Slot number of the card used in the remote node.
- Line—Facility number of the line used on the card in the remote node.
- **Destination Address**—Leave blank.
- Gateway Address—IP address of the local node (Cisco 6732).
- Netmask—Leave blank.
- Route Type—Set to Default.

Step 5 Click Add when you are finished.

Step 6 Click the Exit button (on the function bar) to return to the NodeView.

Step 7 Select File > Exit to return to Cisco 6700 NetView.

As an alternative to entering the gateway address in Step 4, open the command prompt window and enter (for example): C:>route add 172.17.30.26 192.168.124. 250 (route add<remote IP> <local IP>)

#### **Reassigning a Node IP Address**

Note

Any changes made to the NE IP address must also be made to the node.

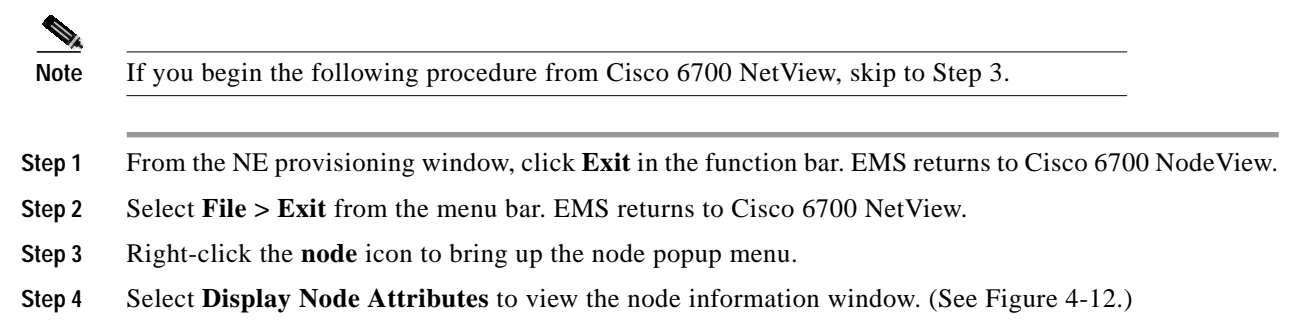

#### Figure 4-12 Node Information Window

| Node Info    | ×     |
|--------------|-------|
| Name: node1  |       |
| Alias:       |       |
| IP Address:  |       |
| Туре: 6732 💴 |       |
| Node ID: 1   |       |
| OK Cancel    | anone |

- Step 5 In the IP Address field, enter the IP address that has been assigned to the NE in the "Assigning Network IP Addresses for the NE" procedure. (See page 4-9.) For the Cisco 6732, this is the Active MCC IP Address; for the Cisco 6705, this is the MCC IP Address.
- Step 6 Click OK. EMS returns to Cisco 6700 NetView. The node icon displays the newly assigned IP address.

## **About Provisioning the NE**

The following procedures are completed in the NE provision window, and must be completed for each NE in the network. To bring up the NE provisioning window, double-click the **node** nameplate in Cisco 6700 NodeView. (See Figure 4-9 on page 4-8.)

### **Provisioning Alarms**

Each NE can send alarms to one or more EMS alarm servers. EMS workstations using Windows NT or UNIX use the EMS alarm server application to gather alarms from the Network. Use of the alarm server is detailed in Chapter 17, "Cisco 6700 Series Element Management System Alarm Server."

Step 1 From the NE provisioning window, click Alarm Provisioning in the function bar. EMS displays the alarm provisioning window. (See Figure 4-14.)

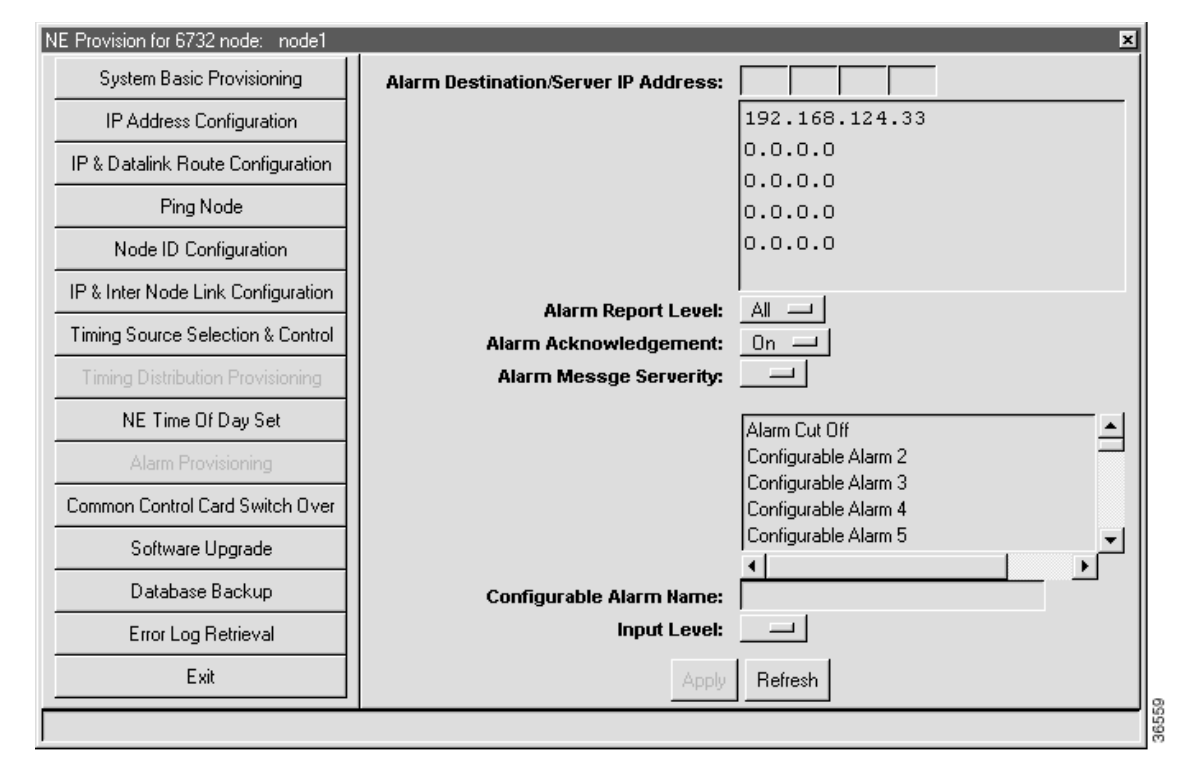

#### Figure 4-13 Alarm Provisioning Window

- Step 2 Click an IP address in the list below the Alarm Destination/Server IP Address field.
- Step 3 Enter the IP address of an alarm destination (EMS alarm server).
- **Step 4** To customize alarm reporting for this alarm server, set the following fields:
  - Alarm Report Level—Select All to report all alarms, Critical to report only critical alarms, or Major to report major and critical alarms.
  - Alarm Acknowledgement—Select On to allow flow control between the node and alarm server, or select Off to disable flow control.
- Step 5 To customize any of the 16 alarm inputs, click an alarm name in the list below Alarm Message Severity.

- Step 6 In the Alarm Message Severity field, select the severity level of the alarm: Critical, Major, or Minor.
- Step 7 To change the name of the alarm, type a new name in the Configurable Alarm Name field.
- **Step 8** Return to Step 5 to customize additional alarm inputs.
- Step 9 Click Apply to provision the alarm server.
- Step 10 To configure additional alarm servers, return to Step 2 and click a different IP address from the list.

### Setting the NE Clock

Setting the node clock synchronizes the NE clock with the EMS clock.

- Step 1 From the NE provisioning window, select NE Time of Day Set from the function bar.
- Step 2 Click the Set button to synchronize the NE clock with the EMS workstation clock.The Refresh button updates the time displayed on the screen. (See Figure 4-14, which shows the Set NE Time of Day window, before synchronization.)

Figure 4-14 Set NE Time of Day Window

| NE Provision for 6732 node: 67     | 32                        | ×                     |
|------------------------------------|---------------------------|-----------------------|
| System Basic Provisioning          | 6732 Time Of Day:         | 2000-06-25,14:23:07.0 |
| IP Address Configuration           | EMS Computer Time Of Day: | 2000-06-25,14:21:54.0 |
| IP & Datalink Route Configuration  |                           |                       |
| Ping Node                          |                           |                       |
| Node ID Configuration              |                           |                       |
| IP & Inter Node Link Configuration |                           |                       |
| Timing Source Selection & Control  |                           |                       |
| Timing Distribution Provisioning   |                           |                       |
| NE Time Of Day Set                 |                           |                       |
| Alarm Provisioning                 |                           |                       |
| Common Control Card Switch Over    |                           |                       |
| Software Upgrade                   |                           |                       |
| Database Backup                    |                           |                       |
| Error Log Retrieval                |                           |                       |
| Exit                               | Set Refre                 | sh                    |
|                                    | •                         |                       |

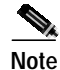

All Cisco 6700 Series line interface modules are synchronized to Greenwich Mean Time (GMT), rather than the "Time of Day" setting on the EMS workstation. One-day performance monitoring (PM) tests use GMT, not the EMS time of day, to determine the start and end times of the 24-hour monitoring window.

#### **Provisioning Timing Sources**

**Step 1** Starting from the NE provisioning window, select **Timing Source Selection & Control** to bring up the timing source provisioning window. (See Figure 4-15.)

| NE Provision for 6732 node: 67     | 32                          | ×                                   |
|------------------------------------|-----------------------------|-------------------------------------|
| System Basic Provisioning          | Primary Timing Source:      | Type None - Card 0 - Line 0 -       |
| IP Address Configuration           | Assigned SSM Quality Level: | STU -                               |
| IP & Datalink Route Configuration  | Received SSM Quality Level: | NotAvailable                        |
| Ping Node                          | Switch Request:             |                                     |
|                                    | Switch Status:              | Idle                                |
| Node ID Configuration              | Kererence Problem.          |                                     |
| IP & Inter Node Link Configuration | Secondary Timing Source:    | Type None - Card 0 - Line 0 -       |
| Timing Source Selection & Control  | Assigned SSM Quality Level: | STU -                               |
| Timing Distribution Provisioning   | Received SSM Quality Level: | NotAvailable                        |
| NE Time Of Day Set                 | Switch Request:             | Release —                           |
| Alarm Provisioning                 | Switch Status:              | Idle                                |
| Common Control Card Switch Quar    | Reference Problem:          |                                     |
|                                    | Protection Mode:            | Non-revertive                       |
| Software Upgrade                   | Wait to Restore (seconds):  |                                     |
| Database Backup                    |                             |                                     |
| Error Log Retrieval                | PLL MODE:                   |                                     |
| Exit                               | Timing Generation Problem:  | PLL is set to freerup by the system |
|                                    | ······                      | The is see to recruit by the system |
|                                    |                             |                                     |
|                                    |                             |                                     |
|                                    |                             | Apply Refresh                       |
|                                    |                             |                                     |

#### Figure 4-15 Timing Source Provisioning Window

Step 2 To provision a timing source for the NE, set the following fields:

- Primary Timing Source—Select the Type, Card, and Line to provide timing.
- Assigned SSM Quality Level—Set to STU (synchronized, traceability unknown).

- Switch Request—Select one of the following options:
  - Release—Timing source switches automatically on loss of signal.
  - ManualSwitch—Timing source switches manually, unless it causes holdover or freerun.
  - ForcedSwitch—Forces timing source to switch.
- Secondary Timing Source—You can specify an optional secondary timing source. The secondary timing source is not monitored for out-of-frequency range errors.

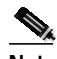

**Note** You can select the same card and line for both the primary and secondary timing sources. However, this configuration offers no redundancy and should only be used temporarily during reconfigurations.

- Protection Mode—Select one of the following options:
  - Non-revertive-Timing source does not revert back to primary timing source.
  - **Revertive**—Timing source reverts back to primary timing source after a period of time, specified in the **Wait to Restore** field.
- Wait to Restore—Enter the minimum amount of time to wait before a recovered timing source becomes active again. This function is only applicable if the **Protection Mode** is set to **Revertive**.
- PLL Mode—Select one of the following options:
  - Normal-NE synchronizes with selected timing source.
  - Freerun—MCC internal oscillator is used as the timing source.
  - Holdover—NE is to hold over from selected timing source.

**Step 3** Click **Apply** to provision a timing source or sources for the NE.

#### Requalifying the Primary Source Manually

If the Primary Timing Source is disqualified due to an "out-of-frequency range" error, the primary input will not automatically requalify after the error ends. You must manually requalify it.

- Step 1 From the timing source provisioning window, click **None** in the primary timing source **Type** field.
- Step 2 Select None from the drop-down menu.
- Step 3 Click Apply.
- Step 4 In the primary timing source **Type** field, reselect the primary timing source.
- Step 5 Click Apply.